# Compétition

a. Par équipes : mes équipes

Cette page vous permet de visualiser les équipes du club sur le millésime sportif de votre choix.

| E     | quipes du club                             |                      |                     |              |              |           |      |        |             |      |                |              |   |
|-------|--------------------------------------------|----------------------|---------------------|--------------|--------------|-----------|------|--------|-------------|------|----------------|--------------|---|
|       |                                            |                      |                     |              |              |           |      |        |             |      |                |              |   |
| N     | Iillésime Sportif                          |                      | Statut d'engagement |              |              |           |      | Fiche  |             |      |                |              |   |
|       | 2019                                       | <b>~</b>             |                     | Ind          | lifférent    |           | V    | -      | Indifférent |      |                | <pre> </pre> |   |
| N     | liveau                                     |                      | Sexe                |              |              |           | Cate | gorie  |             |      |                |              |   |
|       | Indifférent                                | <ul> <li></li> </ul> |                     | Indifférent  |              |           |      |        | Indifférent |      |                | <pre> </pre> |   |
|       |                                            |                      |                     |              |              |           |      |        |             |      |                |              |   |
|       |                                            |                      |                     |              |              |           |      |        |             |      | Recherch       | ier          |   |
| 8 élé | ments trouvés.                             |                      |                     |              | 1            |           |      |        |             |      |                | (            |   |
|       | LIBELLÉ HOMOLOGATION 🔸                     |                      |                     | $\downarrow$ | ENGAGEMENT 🔸 | FICHE 🔸   | ÷    | DEB. 🔸 | FIN. 🕁      | N° ↓ | DIV. / POULE 🔸 |              |   |
| 1     | Interclubs Départ. Seniors Dames (HdS)     |                      |                     |              | A valider    | A valider | ç    | 09/18  | 08/19       | 1    | *******        | 0            | ) |
| 1     | Interclubs Départ. Seniors Dames (HdS)     |                      |                     |              | Validé       | A saisir  | ç    | 09/18  | 08/19       | 2    | ********       | 0            | ) |
| 1     | Interclubs Départ. Seniors Messieurs (HdS) |                      |                     |              | Validé       | A saisir  | d    | 09/18  | 08/19       | 1    | *******        | 0            | ) |

Ecran de recherche des équipes du club

En cliquant sur l'icône  $\checkmark$ , il est possible de consulter la fiche de l'équipe, les joueurs et officiels inscrits, ainsi que les terrains de jeu.

| Fiche                                  | Joueurs       | Officiels | Terrains |                                                           |                                                                                                    |
|----------------------------------------|---------------|-----------|----------|-----------------------------------------------------------|----------------------------------------------------------------------------------------------------|
|                                        |               |           |          | Supprimer l'équipe                                        |                                                                                                    |
| Equipe N°<br>1<br>Droits d'enga<br>Non | gement réglés |           |          | Engagement<br>A valider par l'organisateur<br>Prélévement | Fiche<br>A valider par l'organisateur (du 01/09/2018 au<br>23/03/2019)<br>Modèle de balles<br>BABOLAT / Academy |

Ecran de fiche d'équipe

C'est ici que vous pourrez aller saisir ou compléter la composition de vos équipes le moment venu.

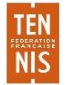

## b. Par équipes : inscriptions

Cet écran permet de rechercher les compétitions par équipes (niveau départemental, régional ou fédéral) auxquelles le club souhaite **inscrire une nouvelle équipe**. Il est possible d'affiner la recherche en sélectionnant des critères comme le millésime sportif, la catégorie, ou encore le sexe.

Sur chaque championnat, apparait le nombre d'équipes du club déjà inscrites ainsi que le statut de ces équipes. Une fois le championnat sélectionné, il suffit de procéder à la saisie de la fiche équipe en passant par me menu « mes équipes ».

| Recherche Résultats |                                       |                             |            |
|---------------------|---------------------------------------|-----------------------------|------------|
| Niveau hiérarchique | Millésime                             | Sexe                        |            |
| Ligue               | 2019                                  | Veuillez Choisir            |            |
| Catégorie           | Dont les inscriptions sont ouvertes ? |                             |            |
| Veuillez Choisir    | Veuillez Choisir                      | Ouverts aux autres ligues ? |            |
|                     |                                       |                             |            |
|                     |                                       |                             |            |
|                     |                                       |                             | Rechercher |

#### Ecran de recherche des inscriptions d'équipes

| F    | Recherche Résultats                        |        |                         |                         |                      |           |            |                             |  |  |  |
|------|--------------------------------------------|--------|-------------------------|-------------------------|----------------------|-----------|------------|-----------------------------|--|--|--|
| 29 é | 29 éléments trouvés.                       |        |                         |                         |                      |           |            |                             |  |  |  |
| ÷    | LIBELLÉ 🎍                                  | SEXE 🕁 | DATES 🔸                 |                         | NB ÉQU.<br>DU CLUB 🔸 | A CONF. 🔸 | A SAISIR 🖕 |                             |  |  |  |
|      | Interclubs Départ. Seniors Messieurs (HdS) | ୖ      | Du 10/09/18 au 31/08/19 | Du 29/09/18 au 15/10/08 | 1                    | 0         | 1          | Ajouter une nouvelle équipe |  |  |  |
|      | Interclubs Départ. Seniors Dames (HdS)     | ę      | Du 10/09/18 au 31/08/19 | Du 29/09/18 au 15/11/08 | 2                    | 0         | 1          | Ajouter une nouvelle équipe |  |  |  |
|      | Interclubs Départ. +35 Dames (HdS)         | ę      | Du 10/09/18 au 14/04/19 | Du 17/09/18 au 30/09/18 | 0                    | 0         | 0          |                             |  |  |  |
|      | Interclubs Départ. +35 Messieurs (HdS)     | ď      | Du 10/09/18 au 14/04/19 | Du 17/09/18 au 30/09/18 | 0                    | 0         | 0          |                             |  |  |  |
|      | Interclubs Départ. +45 Dames (HdS)         | Ŷ      | Du 10/09/18 au 14/04/19 | Du 17/09/18 au 30/09/18 | 0                    | 0         | 0          |                             |  |  |  |
|      | Interclubs Départ. +45 Messieurs (HdS)     | ď      | Du 10/09/18 au 14/04/19 | Du 17/09/18 au 30/09/18 | 0                    | 0         | 0          |                             |  |  |  |
|      | Interclubs Départ. +55 Dames (HdS)         | ę      | Du 10/09/18 au 14/04/19 | Du 17/09/18 au 30/09/18 | 0                    | 0         | 0          |                             |  |  |  |

Résultats de recherche des inscriptions d'équipes

NIS

### c. Nouvelle demande d'homologation

Votre club souhaite organiser un tournoi homologué, cet écran lui permet de saisir une nouvelle demande.

| Homolog                      | Homologation TOURNOI OPEN                                              |                             |                    |                 |                         |          |            |  |  |  |  |  |
|------------------------------|------------------------------------------------------------------------|-----------------------------|--------------------|-----------------|-------------------------|----------|------------|--|--|--|--|--|
|                              | LIGUE 🔸                                                                | TOURNOI DÉBUTANT ENTRE LE 🔸 | FERMETURE SAISIE 🔶 | STATUT SAISIE 🔸 | DATE D'EXTRACTION MIN 🔸 |          |            |  |  |  |  |  |
| +                            | 5775 PARIS                                                             | 01/09/2018                  | 31/12/2018         | 28/08/2018      | 25/12/2018              | En cours | 25/12/2018 |  |  |  |  |  |
|                              |                                                                        |                             |                    |                 |                         |          |            |  |  |  |  |  |
| Homologation TOURNOI INTERNE |                                                                        |                             |                    |                 |                         |          |            |  |  |  |  |  |
| +                            | - 57 ILE DE FRANCE Demande d'homologation pour tournoi interne         |                             |                    |                 |                         |          |            |  |  |  |  |  |
|                              |                                                                        |                             |                    |                 |                         |          |            |  |  |  |  |  |
| Homolog                      | ation TOURNOI DE BEACH T                                               | ENNIS                       |                    |                 |                         |          |            |  |  |  |  |  |
| +                            | + 57 ILE DE FRANCE Demande d'homologation pour tournoi de beach tennis |                             |                    |                 |                         |          |            |  |  |  |  |  |
|                              |                                                                        |                             |                    |                 |                         |          |            |  |  |  |  |  |
| Homolog                      | Homologation TOURNOI DE PADEL                                          |                             |                    |                 |                         |          |            |  |  |  |  |  |
| +                            | + 57 ILE DE FRANCE Demande d'homologation pour tournoi de padel        |                             |                    |                 |                         |          |            |  |  |  |  |  |

Ecran de demande d'homologation

La ligue définit une ou plusieurs périodes dans l'année pendant laquelle il est possible de saisir une nouvelle demande d'homologation. Choisissez la période de saisie qui correspond à la date de début de votre tournoi en cliquant sur l'icône +. Si cette dernière n'est pas disponible (et que la ligne est grisée), cela signifie que la période de saisie d'une demande d'homologation pour la date de début de votre tournoi est soit terminée, soit à venir. Si elle est à venir, il vous faut attendre les dates indiquées pour effectuer votre demande. Si elle est terminée, c'est qu'il est trop tard pour effectuer votre demande d'homologation pour la date de début de tournoi que vous désirez. Dans ce cas, vous devez contacter directement votre ligue.

Renseignez tous les champs obligatoires (en gras) du formulaire d'homologation ainsi que les champs non obligatoires que vous souhaitez. Pour renseigner le juge arbitre cliquez sur Rechercher.

| Nouvelle demande                                |                                               |                      |                              |
|-------------------------------------------------|-----------------------------------------------|----------------------|------------------------------|
| Informations générales                          |                                               |                      |                              |
| Installation                                    | Libellé                                       | Date de début        | Date de fin                  |
| Veuillez Choisir 🗸                              |                                               |                      | Ē                            |
| Catégorie tournoi                               | Format match                                  | Horaire              | Modèle de balle              |
| Veuillez Choisir 🗸 🗸                            | Veuillez Choisir 🗸 🗸                          | Veuillez Choisir 🗸 🗸 | Veuillez Choisir 🗸 🗸         |
| Galaxie Tennis ?                                | Préqualification                              | Tournoi multi-chance | Tournoi avec poules          |
| 🔵 Oui 💿 Non                                     | 🔵 Oui 💿 Non                                   | 🔵 Oui 💿 Non          | 🔵 Oui 💿 Non                  |
| Tournoi interne                                 | Tournoi commun                                | Tournoi CNGT         | Balles offertes aux perdants |
| 🔵 Oui 💿 Non                                     | 🔵 Oui 💿 Non                                   | 🔿 Oui 💿 Non          | 🔵 Oui 💿 Non                  |
| Autorisation "Courts n'appartenant pas au club" |                                               |                      |                              |
| Juge arbitre                                    |                                               |                      |                              |
|                                                 | Demande de dérogation juge arbitre hors ligue |                      |                              |
| Supprimer Q Rechercher                          | Parcourir                                     |                      |                              |
| Nom                                             | Licence                                       | Adresse              |                              |
|                                                 |                                               |                      |                              |
|                                                 | Tél domicile                                  | Tél bureau           | Tél portable                 |
| Email                                           |                                               |                      |                              |

Ecran de saisie d'une demande d'homologation

Cochez la case « Je m'engage à respecter les consignes contenues dans le document rappels importants » et lisez attentivement ce document. Cliquez sur « enregistrer ».

Les messages suivants apparaissent : « Homologation crée » et « Le comité tournoi doit être composé de 3 adultes minimum. Le tournoi doit contenir au moins une épreuve. Attention, si ces données ne sont pas saisies, la ligue ne pourra pas valider cette demande d'homologation. »

Cliquez sur l'onglet « Comité Tournoi » Ajoutez au moins trois membres qui constitueront le comité de tournoi (le JA ne peut en faire partie).

| E  | Entête           | Courts            | Comité tournoi                  | Épreuves                 | Joueurs et Paiements |
|----|------------------|-------------------|---------------------------------|--------------------------|----------------------|
|    |                  |                   |                                 |                          |                      |
| () | Aucun r          | ésultat trouvé.   |                                 |                          |                      |
|    |                  |                   |                                 |                          |                      |
| ,  | Ajout de m       | iembre            |                                 |                          |                      |
| V  | euillez indiquer | le début du nom j | pour les membres du club, ou le | e n° de licence sur 7 ca | aractères            |
|    |                  |                   |                                 |                          |                      |

Ajout de membres au comité du tournoi

Cliquez sur l'onglet « Epreuves ». Ajoutez la ou les épreuves que vous souhaitez organiser. A cette étape, vous pouvez décider d'appliquer une réduction tarifaire à vos adhérents et/ou aux inscrits à plusieurs épreuves de votre tournoi.

| Entête           | Courts            | Comité tournoi   | Épreuves        | Joueurs et Paiements |                            |                     |                                       |                        |
|------------------|-------------------|------------------|-----------------|----------------------|----------------------------|---------------------|---------------------------------------|------------------------|
| Un élément trouv | é.                |                  |                 | •                    |                            |                     |                                       |                        |
| FORMAT           | ГМАТСН 🕁          | NATURE ÉPREUVE 🔸 | CATÉGORIE ÂGE 🔸 | CLASSEMENT 🞍         | TARIF ADULTES 👃            | TARIF JEUNES 🔸      | DATE SAISIE 🖕                         |                        |
| 🧪 1 - 3 se       | ts à 6 jeux       | Simple Messieurs | 11/12 ans       | Open                 | 0,00 €                     | 1,00 €              |                                       |                        |
| Un élément trouv | é.                |                  |                 | 1                    |                            |                     |                                       |                        |
| + Ajouter        |                   |                  |                 |                      |                            |                     |                                       | Supprimer              |
| Réduction ad     | hérent Jeune / €  |                  |                 | R                    | éduction adhérent Adulte € |                     |                                       |                        |
| 0.00             |                   |                  |                 |                      | 0.00                       |                     |                                       |                        |
| Réduction par    | r épreuve supplém | entaire Jeune €  |                 | R                    | éduction par épreuve suppl | lémentaire Adulte € |                                       |                        |
| 0.00             |                   |                  |                 |                      | 0.00                       |                     |                                       |                        |
|                  |                   |                  |                 |                      |                            |                     |                                       |                        |
|                  |                   |                  |                 |                      |                            |                     |                                       |                        |
|                  |                   |                  |                 |                      |                            |                     | • • • • • • • • • • • • • • • • • • • | Valider les réductions |

Ecran d'ajout d'épreuves à la demande d'homologation d'un tournoi

Cliquez sur l'onglet « Court ». Sélectionnez le ou les surfaces du tournoi et cliquez sur « Sauvegarder ». Puis, sélectionnez les courts qui seront utilisés et cliquez sur

« Affecter/désaffecter » en bas de la page. qui seront utilisés pour le tournoi. Vous pouvez également ajouter un court d'un autre club en saisissant le code de ce club en bas de la page.

| E     | Intête Courts                      | Comité tournoi Épre                | euves Joueurs           | s et Paiements            |           |                  |                    |               |
|-------|------------------------------------|------------------------------------|-------------------------|---------------------------|-----------|------------------|--------------------|---------------|
|       |                                    |                                    |                         |                           |           |                  |                    |               |
| ()    | Vous devez indique                 | r uniquement la ou les surfaces qu | i seront utilisées pour | ce tournoi.               |           |                  |                    |               |
| S     | Surfaces                           |                                    |                         |                           |           |                  |                    |               |
|       | Beach Tennis (sable)               | Béton poreux                       |                         | Dalles plastiques         | Enrob     | é poreux         |                    | Gazon naturel |
|       | Gazon synthétique                  | Moquette                           |                         | Padel (Gazon synthétique) | Parqu     | et               |                    | Résine        |
| C     | Tapis caoutchouc Tapis synthétique |                                    |                         | Terre artificielle        | Terre     | pattue tradition | nelle              |               |
|       |                                    |                                    |                         |                           |           |                  |                    |               |
|       |                                    |                                    |                         |                           |           |                  |                    | Sauvegarder   |
|       |                                    |                                    |                         |                           |           |                  |                    |               |
| 35 é  | léments trouvés.                   |                                    |                         | 1                         |           |                  |                    |               |
| N°    | COURT                              | SURFACE                            | COUVERTURE              | ISOLATION / CHAUFFAGE     | OMNISPORT | ECLAIRÉ          | HOMOLOGUÉ PAR LA L | IGUE          |
| 89 ru | ie Escudier 92100 BOULC            | OGNE BILLANCOURT                   |                         |                           |           |                  |                    |               |
| 1     | Chapo1                             | Terre battue traditionnelle        |                         |                           | Non       | Non              | Non                |               |
| 2     | Chapo2                             | Beach Tennis (sable)               |                         |                           | Non       | Oui              | Non                |               |
| 3     | Chapo3                             | Padel (Gazon synthétique)          | Bâtiment en dur         | Chauffé                   | Non       | Oui              | Non                |               |

Ecran d'ajout de courts à la demande d'homologation d'un tournoi

## 1. L'accord du juge arbitre

Une fois les étapes précédentes effectuées, le juge arbitre que vous avez indiqué recevra un mail lui indiquant qu'il a une demande d'un club en attente. Vous pouvez constater l'état de la réponse du juge arbitre depuis l'onglet « Entête », rubrique « Juge arbitre », champs « Statut acceptation JA » (le statut peut être « En attente », « Refusée », « Acceptée »). Ce n'est qu'après l'acceptation du juge arbitre que la ligue aura la possibilité de valider votre demande d'homologation.

En cas de refus du juge arbitre, vous devez en indiquer un autre. Une fois le juge arbitre modifié vous devez impérativement cliquer sur le bouton enregistrer en bas de page.

## 2. L'accord de la ligue

Une fois l'acceptation du juge arbitre enregistrée, la ligue aura désormais la possibilité de valider l'homologation. Vous pouvez constater l'état de la réponse de la ligue depuis l'onglet « Entête », rubrique « Infos », champs « Statut demande homologation » (le statut peut être « En attente », « Refusée », « Validée »). Il est à noter que la ligue peut refuser l'homologation avant l'acceptation par le juge arbitre. En cas de validation de l'homologation par la ligue, un mail de confirmation sera envoyé à l'adresse de correspondance du club. Votre tournoi sera alors intégré au calendrier des tournois et visible via Mon Espace Tennis.

En cas de refus de l'homologation par la ligue, un mail expliquant les raisons de ce refus sera envoyé à l'adresse de correspondance du club. Vous devrez alors effectuer une nouvelle demande d'homologation en reprenant toutes les étapes décrites précédemment.

Ce n'est qu'après validation par la ligue que votre tournoi sera visible côté « grand public » (recherche de tournois depuis le site FFT). La validation par la ligue déclenchera le prélèvement de la taxe tournoi, prélevée à un mois fin de quinzaine. Exemple : un tournoi validé par la ligue entre le 1er et le 15 juin fera l'objet d'un prélèvement (taxe) le 30 juillet.

| Mil     | lésime Sportif      |          |          | Prati           | que        |         |               |            |               |
|---------|---------------------|----------|----------|-----------------|------------|---------|---------------|------------|---------------|
|         | 2019                |          |          | T               | outes      |         |               |            | ~             |
|         |                     |          |          |                 |            |         |               |            |               |
|         |                     |          |          |                 |            |         |               |            |               |
| 39 élér | nents trouvés.      |          |          | 1               |            |         |               |            |               |
| OUVRIR  | LIBELLÉ 🔸           | DÉBUT 🕁  | FIN 🕁    | CAT. TOURNOI 🔸  | PRATIQUE 🔸 | INFOS 🕁 | MONT. TOTAL 🖕 | STAT. JA 🖕 | STAT. HOMOL 🔸 |
| 1       | Tournoi jeunes test | 31/08/18 | 15/09/18 | Tournoi Jeunes  | т          | Ę       | 10,00 €       | En attente | Brouillon     |
| 1       | Messagerie          | 02/10/18 | 31/08/19 |                 | В          |         | 0,00 €        | Brouillon  | Brouillon     |
| 1       | Test                | 15/10/18 | 21/10/18 | Tournoi 3ème Ca | т          | Ę       | 0,00 €        | Brouillon  | Brouillon     |
| 1       | Test                | 15/10/18 | 21/10/18 | Tournoi 3ème Ca | т          | Ę       | 0,00 €        | Brouillon  | Brouillon     |
| 1       | Test                | 15/10/18 | 21/10/18 | Tournoi 3ème Ca | т          | Ę       | 0,00 €        | Brouillon  | Brouillon     |
| 1       | Test                | 16/10/18 | 24/10/18 | Tournoi 1ère Ca | т          | Ę       | 0,00 €        | Brouillon  | Brouillon     |

## d. Gestion des homologations

Ecran de gestion des homologations de tournois

NIS

Cet écran permet d'accéder à l'ensemble des demandes d'homologation de votre club. Pour chacune, le statut est visible directement. Vous pouvez venir à ce niveau compléter la demande d'homologation mais également visualiser dans l'onglet « Joueurs et paiements » la liste de l'ensemble des joueurs inscrits (soit par la JA soit via Mon Espace Tennis) ainsi que le montant dû et payé par ces joueurs (y compris en cas de paiement en ligne). Le club a ainsi une vision précise du nombre des inscrits et des paiements encaissés et restant dûs.

| En | tête             | Courts        | Comité tournoi | Épreuves      | Joueurs et Paiements  |            |  |  |
|----|------------------|---------------|----------------|---------------|-----------------------|------------|--|--|
|    |                  |               |                |               |                       |            |  |  |
| Ma | Mode de paiement |               |                |               | Statut des réglements |            |  |  |
|    | En ligne         |               | •              | Reste à payer | ✓                     | Rechercher |  |  |
|    |                  |               |                |               |                       |            |  |  |
|    |                  |               |                |               |                       |            |  |  |
| 0  | Aucun rés        | ultat trouvé. |                |               |                       |            |  |  |

e. Officiels de la compétition

Cette fonctionnalité permet d'extraire un fichier Excel des officiels de la compétition membres du club. L'édition précise, pour chacun, la qualification ainsi que la mention « Actif » ou non.

|          |           | ADOC TENNIS CLUB |                                       |                |           |         |                   |                                 |                  |                    |                       |   |           |     | 1      |        |        |        |        |
|----------|-----------|------------------|---------------------------------------|----------------|-----------|---------|-------------------|---------------------------------|------------------|--------------------|-----------------------|---|-----------|-----|--------|--------|--------|--------|--------|
|          |           |                  |                                       |                |           |         |                   |                                 |                  |                    |                       |   |           |     |        |        |        | S      |        |
|          |           |                  | Liste des Officiels de la Compétition |                |           |         |                   |                                 |                  |                    |                       |   |           |     |        |        |        |        |        |
|          |           |                  |                                       |                |           |         | Édité le 22/6     | \$\$/2016 à 17:03               |                  |                    |                       |   |           |     |        |        |        |        |        |
| Civilité | Nom       | Prénom           | Adresse                               | Code<br>Postal | ¥ille     | Licence | Millésime<br>der. | Téléphone<br>Domicile Principal | Téléphone Bureau | Portable Principal | Émail                 | A | Acti<br>f | JAT | Acti J | JAE A  | cti FT | Acti I | E Acti |
| MME      | 10031000  | depictory        | Top                                   |                | 1048-07   | 400,001 |                   |                                 |                  | 8.50'00            | processing adjustment |   | NON       |     | NON    | N      | ON     | NON    | NON    |
| м        | 1100.0001 |                  | Los Brands Hallen                     |                | 00000     |         |                   |                                 |                  |                    | Access pullines i     |   | NON       |     | NON J  | IAE1 C | u      | NON    | NON    |
| м        | 100000    | Cash             | gardine provide                       |                | 0.000.071 | 480,007 |                   |                                 | *****            | 81819              | dash-sub-selected     |   | NON       |     | NON J  | IAE1 O | u      | NON    | NON    |

Exemple d'édition des officiels de la compétition

NIS